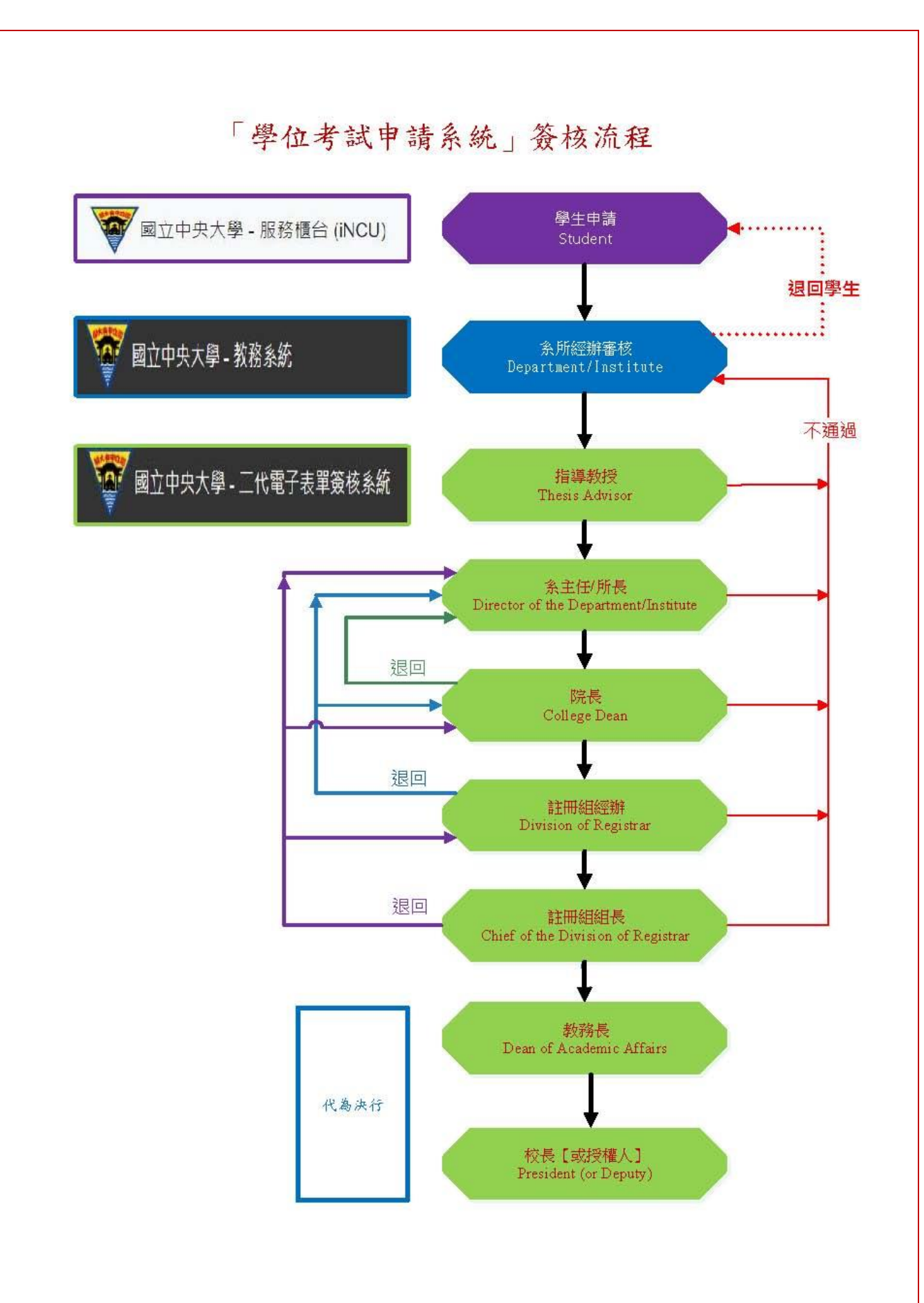

1. 由中大首頁→中大 Portal→輸入帳號、密碼 →校務行政 →教務服務 →教務系統

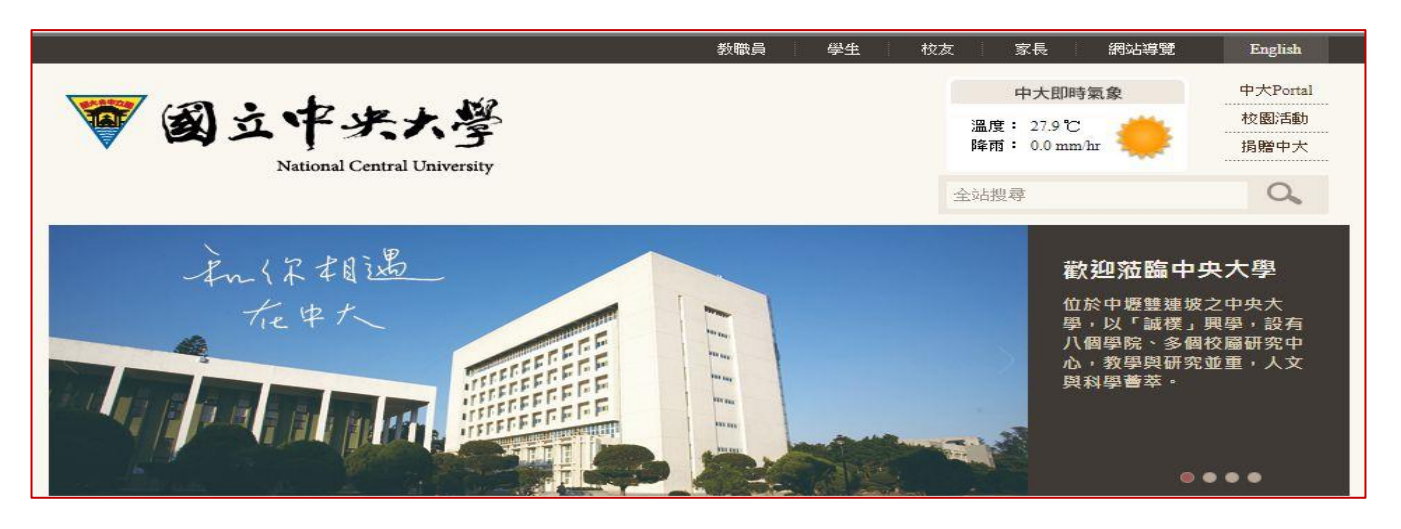

| 常用                            | 連結 / Favorite Apps                          | 總務服務        | 1 参给与信人 将军 | Login Histor |
|-------------------------------|---------------------------------------------|-------------|------------|--------------|
|                               |                                             |             | 授課時間表      |              |
| $\overrightarrow{\mathbf{x}}$ | 人事差勤整合系統 / Attendance and Absense System    | 學務服務        | 授課點名單      |              |
| *                             | 服務請掛失 / Report Loss of NCU ID Card          | 人事服務        | 歴年授課明細     | D. 1         |
| ☆                             | 教務系統 / Academic System                      | 研究發展服務      | 課務条統       |              |
| *                             | 雪子表單 / Fform                                | 電算中心服務      | 選課系統       | D.           |
| -                             |                                             | 校務研究辦公室     | 教學評量       |              |
| x                             | 留于公文 / E-Document                           | 其他資源服務      | 教師評鑑時間     | D.           |
| \$                            | 撥帳系統 / Transferring Account System          |             | 畢業審核       |              |
| ☆                             | 授權軟體 / Authorized Software                  |             | 成績輸入       | D.           |
| \$                            | 學籍成績 / Academic Record                      | 学籍风續期中預警    |            |              |
| *                             | 會議記錄 / Minutes                              | LMS系統       | J.         |              |
| ☆                             | 研發資料庫 / Management of R & D Database System | ee-class 系統 | o.         |              |
|                               |                                             |             | 招生資訊系統     | _            |

2. 註冊管理 →學位考試 →系所審核,進入「學位考試申請系統」。

|            |                | 条 <b>统</b><br>學發展 - 登出 <b>ີ⊡</b> |  |  |
|------------|----------------|----------------------------------|--|--|
| <b>^</b> > | 註冊流程檢核<br>學位考試 | 糸所塞核<br>申請紀錄查詢                   |  |  |
|            | Home           |                                  |  |  |
|            | Welcome!       |                                  |  |  |
|            |                |                                  |  |  |

## 二、系所審核

|      |              |      |                    |      |   |    |    | 冬氏索   | ±       |    |    |
|------|--------------|------|--------------------|------|---|----|----|-------|---------|----|----|
|      |              |      | in a second second |      |   |    |    | 赤川田   | ~       |    |    |
|      |              |      | 學年學<br>期           | 1081 | ] | 學號 |    | 案件狀   | 条所塞核中 ▼ |    |    |
|      |              |      |                    |      |   |    | 查詢 |       |         |    |    |
| - 20 |              |      |                    |      |   |    |    |       |         |    |    |
| #    | <b>学年</b> 学期 |      | 条所                 | 別    |   | 掌號 | 姓名 | 案件狀態  | 成績      |    | 管理 |
| 1    | 1081         | 機械工業 | 程學系碩士              | 斑    |   |    |    | 条所塞核中 | 成績      | 害核 | 列印 |

## 1. 點選 成績 按鈕,則連結「成績系統」,提供學生修課成績查詢功能。

|         |              | 國立中央大學 魯<br>學號:      | 图生個人成績一覽表<br>一姓名: |        |          |
|---------|--------------|----------------------|-------------------|--------|----------|
| 學期      | 選課別          | 科目名稱                 |                   | 學分     | 成績       |
| 1071    | 必            | ME6091専題討論 I         |                   | 0      |          |
| 1071    | 選            | ME3089工程日文I          |                   | 3      | 22       |
| 1071    | 選            | ME5205智慧製造實作與專題      | (1)               | 3      | 2        |
| 1071    | 選            | ME7014振動學            |                   | 3      |          |
| 1071    | 選            | ME9994教學實務與實習        |                   | 1      |          |
| 1071    | 操            | CR0001操行             |                   |        |          |
| 第107學   | 年度第1學期 學     | 期平均成績: 修習學分數:        | 7 學期實得學分(不含暑修):   | 7      |          |
| 1072    | 必            | ME6092専題討論II         |                   | 0      |          |
| 1072    | 選            | ME6000數值分析           |                   | 3      |          |
| 1072    | 選            | ME6036最佳化設計          |                   | 3      |          |
| 1072    | 選            | ME7007物件導向程式設計       |                   | 3      |          |
| 1072    | 操            | CR0001操行             |                   |        |          |
| 第107學   | 年度第2學期 學     | 期平均成績: 修習學分數:        | 9 學期實得學分(不含暑修):   | 9      |          |
|         |              | 累計總學分:16             | 累計平均成績:           |        |          |
| R81 ### | 81 분분 가장 내 전 | 2 7月15日 10月 日日 4日 4日 |                   | 441-22 | 215 alto |
| - 字: 共月 | 学期十四         | (虹)学期的石              | (茶)学期排石           | SF-E   | 東見スと     |
| 1071    |              |                      |                   | 日期     |          |
| 1072    |              |                      |                   | 口類     |          |
| 壆期      | 累計平均         | (班)累計排名              | (系)累計排名           | 排名     | 銷定       |
| 1071    |              |                      |                   | 已鎖     |          |
| 1072    |              |                      |                   | 已鎖     |          |
| 1081    |              |                      |                   | 已鎖     |          |
|         |              | (10)                 | 回上一頁              | 1.8    |          |

2. 點選 審核 按鈕,即進入學位考試資料審核頁面。

(一) 申請基本資料:顯示學生系籍及聯絡資訊。

(二)填寫論文題目:顯示學生所填論文題目,及下載查閱有特殊字元或數理公式論文題目的檔案。

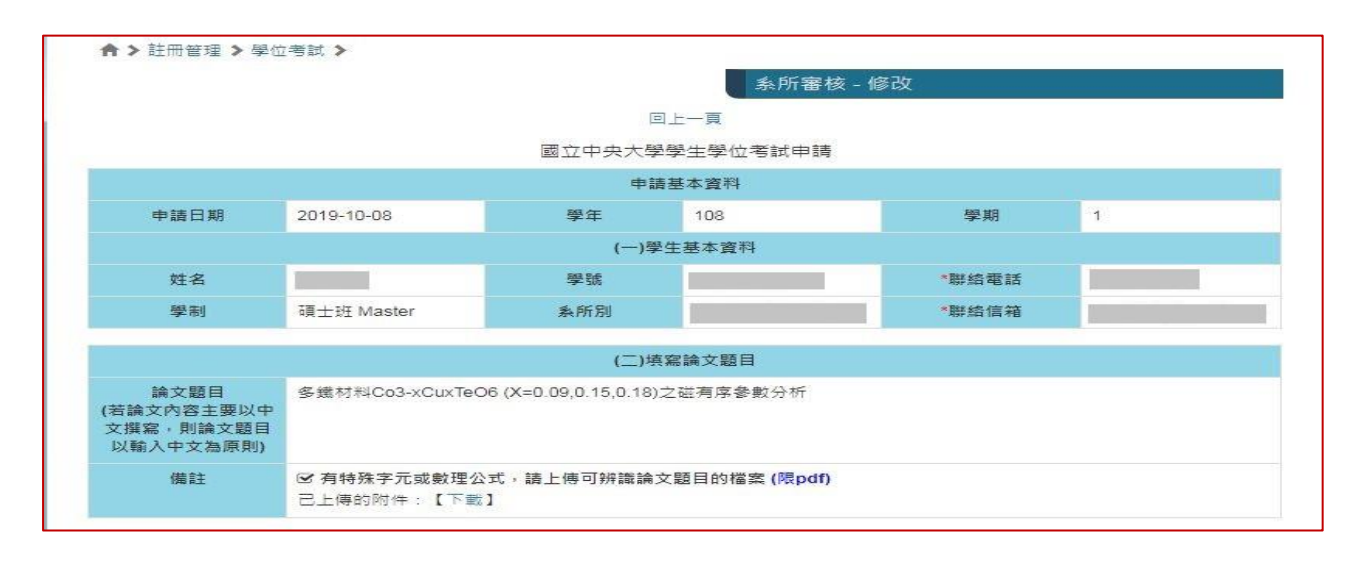

(三)單位初審資料:請系所經辦逐一填寫,學生的 資格考試 及 畢業學分 相關資料。

|       |                                                                                                    |                                                                                                    | (三)單位                        | 初審資料                                     |               |          |          |    |
|-------|----------------------------------------------------------------------------------------------------|----------------------------------------------------------------------------------------------------|------------------------------|------------------------------------------|---------------|----------|----------|----|
| *資格考試 | ◎ 該生毋須通過資<br>◎ 該生已於                                                                                 | 格考試。                                                                                                    | 學年度第                         |                                          | R.            | 學期通過資格   | 考試。      |    |
| *畢業學分 | <ul> <li>◎該生已通過或免</li> <li>◎該生已修習通過</li> <li>□該生已修本系規</li> <li>◎目前已通過必修</li> <li>學分: 課號:</li> </ul> | 試碩一新生國文、英文能<br>學術倫理教育課程(自102)<br>定畢業學分<br>19<br>ME5083<br>meb054                                                                                                    | 力鑑定。<br>學年度入學者<br>學分:<br>+ * | 適用)。<br>學分<br>選修 0                       |               | 學分       | ,本學期應修 6 |    |
| 姓名    | 服務型(                                                                                                | ME6054<br>- <i>金屬熱處理</i><br>ME5083                                                                                                    | 痶 <b>3</b> 6推                | 導教授資<br>最高                               | 8]<br>:學歷學校名稱 | 最高       | 嬰歷學位名稱   | 備計 |
|       | 機械工程學系                                                                                              | - <i>奈米工程</i><br>ME6013                                                                                                    |                              | 國立交通                                     | 大學            | 博士       |          |    |
|       | 機械工程學系 - 彈性力學<br>ME5097<br>- 平面顯示器製程技術與材料<br>ME7030                                                 |                                                                                                    | 材料                           | 德國Technische Univ<br>Carolo-Wihelmima 博士 |               |          |          |    |
| 姓名    | 服務單位                                                                                                | 100 / 100 / | <b>取高字歷</b> 學                | 2校名稱                                     | 最高學歷學位        | 名稱 資格 符( | 各 備註     | 操作 |

- ※ 本學期修習的 課號 欄位,可利用 + 、 新增或刪除紀錄,輸入課號後,系統 會連結課務資料庫,自動帶出課程選單。
- (四)填寫指導教授資料:顯示學生指導教授的 姓名、服務單位、職稱、最高學歷學校名稱、 最高學歷學位名稱。

| (四)填寫指導教授資料 |      |    |          |          |    |  |  |
|-------------|------|----|----------|----------|----|--|--|
| 姓名          | 服務單位 | 職稱 | 最高學歷學校名稱 | 最高學歷學位名稱 | 備註 |  |  |
|             |      |    |          | 博士       |    |  |  |
|             |      |    |          | 博士       |    |  |  |
|             |      |    |          |          |    |  |  |

- (五) 填寫學位考試委員資料:
  - ※博士學位考試委員人數為5人至9人,碩士學位考試委員人數為3人至5人,詳 細規定,請自行參閱「國立中央大學博士班、碩士班研究生學位考試細則」。

※ 若學位考試委員名單,是由 系所經辦 填寫,請按 + 按鈕,即可新增一列。
 ※ 學位考試委員

- ✓ 若指導教授也是學位考試委員,需在此新增輸入資料。
- ✓ 為本校教師,須利用姓名選單選取,非經系統帶出資料者,將視為校外教師。
- ✓ 輸入教師姓名後,系統將提供姓名及服務單位選單,選取後,相關欄位資料將
   由系統自動填入。
- ✓ 非本校教師,請自行輸入考試委員的姓名、服務單位、職稱、最高學歷學校
   名稱、最高學歷學位名稱。
- ※ 請 系所經辦 逐筆審視學位考試委員資格。

|    |         | (E) | 五)填寫學位考試委員資料 |          |    |      |
|----|---------|-----|--------------|----------|----|------|
| 姓名 | 服務單位    | 職稱  | 最高學歷學校名稱     | 最高學歷學位名稱 | 備註 | 操作   |
|    | 生醫科學與工程 | 教授  |              | 博士       |    | 重填資料 |
|    |         |     |              |          | ļ, |      |
|    | 化學工程與材料 | 教授  |              | 博士       |    | 重填資料 |
|    |         |     |              |          |    |      |
|    | 生醫科學與工程 | 副教授 |              | 博士       |    | 重填資料 |
|    |         |     |              |          | // |      |

## (六)審核文件:可線上查閱學生所上傳的審核文件(論文初稿、提要、指導教授推薦書、 其他審核文件)PDF檔。

|      | (六) 審核文件               |  |  |  |  |  |  |  |
|------|------------------------|--|--|--|--|--|--|--|
| 審核文件 | 已上傳的附件:【 <u>總上查閱</u> 】 |  |  |  |  |  |  |  |
|      | (七) 審核                 |  |  |  |  |  |  |  |
| 審核結果 | ◎ 通過 ◎ 退回學生            |  |  |  |  |  |  |  |
|      | 暫存送出                   |  |  |  |  |  |  |  |

(七) 審核:請針對學生所提學位考試申請案的審查結果,點選 通過 或 退回學生。

※ 若申請案尚未完成審核,可請點選 暫存 按鈕,暫存目前審核資料。

※ 退回學生:審查結果若發現申請案不符合相關規定或缺件,則點選 退回學生, 則頁面會出現 退件原因 下拉選單,以供選擇退件原因

點選送出按鈕,則學位考試申請案,將退回給申請人。

|      | (六) 審核文件                                                 |
|------|----------------------------------------------------------|
| 審核文件 | 已上傳的附件:【線上查閱】                                            |
|      | (七) 審核                                                   |
| 審核結果 | ◎ 通過 ● 退回學生                                              |
| 退件原因 | 請選擇    ▼                                                 |
|      | 修課不符合規定<br>學位考試委員資格不符<br>碩一新生國文、英文能力鑑定未通過<br>學術倫理教育課程未通過 |
|      | Copyright © 2016 NCU.CC. All Rights Reserved             |

※ 通過:若審核結果符合學位考試相關規定,則點選 通過,並按 送出 按鈕, 則學位考試申請案,將經由「二代電子表單簽核系統」送至下一位審核人員(指導教授)。

## 三、申請紀錄查詢

- ▶ 註冊管理 →學位考試 →申請紀錄查詢,可依申請案件目的前狀態篩選查詢。
- 於管理欄位點選 檢視詳細資料,除可顯示學位考試申請填寫及審核的資料外,還可以顯示完整(七)簽核歷程(簽核點名稱/簽核者/簽核時間/結果/簽核意見)。

| 普頁 課 ☆ ● ○ ○ ○ ○ ○ ○ ○ ○ ○ ○ ○ ○ ○ ○ ○ ○ ○ ○ | 務管理 - 註冊管理 -<br>註冊流唱檢<br>離校派唱檢<br>學位考試<br>學籍管理<br>中大學 - 教務系統 | 教學發展 - 登出 C-<br>核<br>核<br>水<br>中語紀錄直詢<br>Home<br>Welcome! |                                                                                                    |            |      | 首員                                |                        |
|----------------------------------------------|--------------------------------------------------------------|-----------------------------------------------------------|----------------------------------------------------------------------------------------------------|------------|------|-----------------------------------|------------------------|
| ♠>                                           | 註冊流程檢<br>離校流程檢<br>學位考試<br>學稿管理                               | 核<br>核<br>条所審核<br>申請紀錄直詢<br>Home<br>Welcome!              |                                                                                                    |            |      | 首頁                                |                        |
| 🏹 國立中:                                       | 學位考試<br>學題管理<br>央大學 - 教務系統                                   | 条所審核<br>申請紀錄查詞<br>Home<br>Welcome!                        |                                                                                                    |            |      | 首見                                |                        |
| 2 國立中;                                       | 9天大學 - 教務系統                                                  | Welcome!                                                  |                                                                                                    |            |      |                                   |                        |
| 27 國立中:                                      | 央大學 - 教務系統                                                   | /法历史百靈来到送山)                                               |                                                                                                    |            |      |                                   |                        |
| 27 國立中:                                      | 中大學 - 教務系統                                                   | (持勿敗百靈恣對送山)                                               |                                                                                                    |            |      |                                   |                        |
| 首頁 課題                                        | 務管理 • 註冊管理 •<br>管理 > 學位考試 >                                  | (留勿無其真良科这山)<br>教學發展 ◆ 登出 C•                               |                                                                                                    |            |      |                                   | O ⊊en 1002   Eligiisti |
|                                              |                                                              |                                                           |                                                                                                    |            | l    | 申請紀錄查詢                            |                        |
|                                              |                                                              | 學年學期 1082                                                 | 學號                                                                                                    | ]          | 案件狀態 | 電子表單蓋核中 ▼<br>全部                   |                        |
|                                              |                                                              |                                                           | 100 - 100 - 100 - 100 - 100 - 100 - 100 - 100 - 100 - 100 - 100 - 100 - 100 - 100 - 100 - 100 - 100 - 100 - 100 | <b>〔</b> 前 |      | 電子表單錢核中<br>電子表單錢核完成<br>電子表單還<br>個 |                        |
| #                                            | 學年學期                                                         | 条所別                                                       |                                                                                                    | 學號         | 姓名   | 案件狀態                              | 管理                     |
| 1 108                                        | 182 1                                                        | 機械工程學系碩士班                                                 | 107323015                                                                                                    |            |      | 電子表單簽核中                           | 檢視詳細資料                 |
| 2 108                                        | 182 t                                                        | 機械工程學系碩士班                                                 | 106323100                                                                                                    |            |      | 電子表單簽核中                           | 檢視詳細資料                 |

| (七) 簽核歷程 |                   |                     |       |      |  |  |  |  |
|----------|-------------------|---------------------|-------|------|--|--|--|--|
| 申請編號     | 63                | 二代電子表單編號            | 30254 |      |  |  |  |  |
| 簽核點名稱    | 簽核者               | 簽核時間                | 結果    | 簽核意見 |  |  |  |  |
| 校長       | 秘書室-校長-周景揚(自動簽核)  | 2020-02-21 09:23:37 | 通過    |      |  |  |  |  |
| 教務長      | 教務處-教務長 (自動蓋核)    | 2020-02-21 09:23:37 | 通過    |      |  |  |  |  |
| 註冊組組長    | 註冊組-組長-           | 2020-02-21 09:23:37 | 通過    |      |  |  |  |  |
| 註冊組經辦    | 教務處註冊組-一般(新制職員)-  | 2020-02-21 09:23:05 | 通過    |      |  |  |  |  |
| 院長       | 工學院-院長· ( 代理)     | 2020-02-21 09:22:33 | 通過    |      |  |  |  |  |
| 条主任/所長   | 土木工程學系-系主任-       | 2020-02-21 09:13:39 | 通過    |      |  |  |  |  |
| 指導教授     | 工學院土木工程學系-教師(專任)- | 2020-02-21 09:08:33 | 通過    |      |  |  |  |  |
| 指導教授     | 工學院土木工程學系-教師(専任)- | 2020-02-21 09:05:09 | 通過    |      |  |  |  |  |